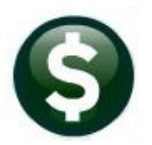

## **ACCOUNTS PAYABLE**

# **RELEASE NOTES-MARCH 2021**

This document explains new product enhancements added to the **ADMINS Unified Community (AUC)** for Windows **ACCOUNTS PAYABLE** system.

# CONTENTS

| 1  | L ENTER BILLS (VO    | UCHERS)                                                         | 2 |
|----|----------------------|-----------------------------------------------------------------|---|
|    | 1.1 #2011 Vouc       | her Posting Selection Screen [Enhancement]                      | 2 |
|    | 1.2 Error Check      | [Fix]                                                           | 2 |
| 2  | 2 AP/PO DASHBOA      | RD APPROVALS                                                    | 3 |
| 3  | B ENTER/VIEW VEN     | NDORS [FIX]                                                     | 4 |
| 4  | COMMODITY ITE        | MS [ENHANCEMENT]                                                | 4 |
|    | 4.1 Lookup on C      | Commodity Item [Enhancement]                                    | 5 |
|    | 4.2 Item Table L     | isting [Enhancement]                                            | 5 |
|    | 4.3 Inactivate a     | n Item                                                          | 7 |
|    | 4.3.1 Inactivate     | e an Item with Posted History                                   | 7 |
|    | 4.3.2 Inactivate     | e an Item with an In-Progress Purchase Order                    | 7 |
|    | 4.3.3 Inactivate     | e an Item with an In-Progress Voucher                           | 7 |
|    | 4.4 Flag Item fo     | r Deletion                                                      | 8 |
|    | 4.4.1 Flag an It     | em for Deletion that is in use on an In-Progress Voucher        | 8 |
|    | 4.4.2 Flag an It     | em for Deletion that is in use on an In-Progress Purchase Order | 8 |
|    | 4.4.3 Flag an It     | em for Deletion that Has Posted History                         | 9 |
|    | 4.5 Remove Iter      | ms Flagged for Deletion                                         | 9 |
|    | 4.5.1 Confirm F      | Results1                                                        | 0 |
| 5  | 5 DISBURSEMENTS      | 5                                                               | 0 |
|    | 5.1 Delay on Po      | sting When Cancelling One-Time Vendors [Fix]1                   | 0 |
|    | 5.2 Posting Ema      | ail Now includes Dollar Amount [Enhancement]1                   | 1 |
|    | 5.3 Disburseme       | nt Edit List on Modify Payments Screen [Enhancement]1           | 2 |
| 6  | 5 BANK ACCOUNT       | MANAGEMENT [ENHANCEMENT]1                                       | 3 |
|    | 6.1 Removing a       | Cleared Date for a "No Check", "ACH", or "Wire"1                | 4 |
|    | 6.2 Bank Accour      | nt Management by Check Number [Enhancement]1                    | 5 |
| 7  | 7 YEAR END PROCE     | ESSING – 1099-G [ENHANCEMENT] 1                                 | 5 |
| 8  | B EMAIL DISTRIBUT    | FION LISTS [ENHANCEMENT]1                                       | 6 |
|    | 8.1 New Button       | s on the Email Distribution Lists Screen [Enhancement]1         | 7 |
|    | 8.1.1 Add User       | 1 – All Lists                                                   | 7 |
|    | 8.1.2 Remove a       | a Name from All Email Lists1                                    | 8 |
|    | 8.1.3 Copy a Us      | ser to the Same Lists as an Existing User1                      | 8 |
| 9  | INTERFACES/IMP       | ORTS                                                            | 9 |
| 10 | LO SITE SPECIFIC ERF | ROR CHECKS                                                      | 9 |
|    | 10.1 Example – P     | 20 #194515 With Quantity Specified                              | 0 |
|    | 10.1.1 Vouch         | er Pays an Invoice with "Freight" and "Other" Charges2          | 0 |
|    | 10.2 Accounts Pa     | ayable Error Check – Credit Card Sites [Enhancement]2           | 1 |
| 11 | L1 HELP REFERENCE    | LIBRARY                                                         | 1 |
|    | 11.1 New or Upd      | ated Documents2                                                 | 1 |

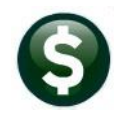

## **1 ENTER BILLS (VOUCHERS)**

**ADMINS** added a column to the voucher posting selection screen and fixed the single voucher error check.

### 1.1 #2011 Voucher Posting Selection Screen [Enhancement]

Voucher batches are posted via the screen, which offers checkboxes to select the batches to be posted. To provide more relevant information when posting, **ADMINS** added a **"Batch Owner"** column to the screen.

| Voucher Posting |     |          |              |                |                 |          |        |
|-----------------|-----|----------|--------------|----------------|-----------------|----------|--------|
| ctions          |     | 1        | Select All   | 2 Deselect All | 3 Post Vouchers | •        |        |
|                 | Sel | 4 Batch  | 5 Entry User | Department     | Batch Total     | Vouchers | ^      |
|                 |     | 16605    | WENDY        | ADM            | 150.00          | Details  |        |
|                 |     | LV10715  | THERESA      | TOWN           | 19335,89        | Details  |        |
|                 |     | LV10716  | THERESA      | TOWN           | 19335.89        | Details  |        |
|                 |     | PR903439 | MNOWLAN      | TREASURER      | 40681,24        | Details  |        |
|                 |     | PR903443 | MNOWLAN      | TREASURER      | 20553,36        | Details  |        |
|                 |     |          |              |                |                 |          |        |
|                 |     |          |              |                |                 |          | $\sim$ |

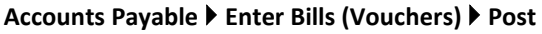

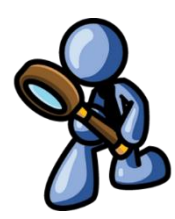

Figure 1 Before – No Batch Owner column

|     | Voucher Posting |              |                      |                  |             |          |  |  |  |  |  |
|-----|-----------------|--------------|----------------------|------------------|-------------|----------|--|--|--|--|--|
|     |                 | 1 Select All | 2 De                 | select All 3 Pos | st Vouchers |          |  |  |  |  |  |
| Sel | 4 Batch         | 5 Entry User | Department           | Batch Owner      | Batch Total | Vouchers |  |  |  |  |  |
|     | 16605           | WENDY        | ADM                  | WENDY            | 150,00      | Details  |  |  |  |  |  |
|     | LV10715         | THERESA      | TOWN                 | THERESA          | 19335,89    | Details  |  |  |  |  |  |
| 6   | LV10716         | THERESA      | TOWN                 | MIKE             | 19335,89    | Details  |  |  |  |  |  |
| b T | PR903439        | MNOWLAN      | TREASURER            | MIKE             | 40681,24    | Details  |  |  |  |  |  |
|     | PR903443        | MNOWLAN      | ILAN TREASURER LUANN | LUANN            | 20553,36    | Details  |  |  |  |  |  |
|     |                 |              |                      |                  |             |          |  |  |  |  |  |
|     |                 |              |                      |                  |             |          |  |  |  |  |  |

Figure 2 After – New Batch Owner column

[ADM-AUC-AP-1014]

### **1.2** Error Check [Fix]

**ADMINS** corrected the single voucher error check and patched the fix to all customer sites in December. It is mentioned here to document the change.

#### Accounts Payable > Enter Bills (Vouchers) > Entry [9 Check Voucher]

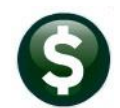

ADMINS Unified Community Accounts Payable

|               | Potch # DD002456                                                                                                    | Manakar Esta                                                                                          | Fature Param                                               |
|---------------|----------------------------------------------------------------------------------------------------|----------------------------------------------------------------------------------------------------|------------------------------------------------------------|
| Goto          | Voucher# 469109                                                                                                    | Voucher Entry                                                                                         | Entry Began                                                |
| Actions       | Vendor 018693 02<br>AMERICAN HERITAGE                                                                                                    | Invoice# PR 903456 018693 02                                                                          | Print OManual OACH OWire ONo Chk Check Date Bank CI        |
| Y Go To Batch | LIFE INSURANCE CO<br>CASE # 89521                                                                                                    | Customer# Dept. Code TOWN TOWN                                                                        | Separate Check 🔽<br>Hold Check                             |
|               | PO BOX 650514<br>DALLAS TX 75265-0514                                                                                                    | Vou Date         22-Dec-2020         FY 2021           Due Date         22-Dec-2020         Terms DUR | Type PR Payroll Payment                                    |
| 2 Entry (2)   | 3 items 4 GL Detait                                                                                                    | 5 Status History Q Attachments                                                                        | Amount to Pay Vendor<br>45,95                              |
| Line Item     | Oty         Uom         Item Description           1.0000         Payroll for checks date           U By Account         1000-000-000-000-000-000-000-000-000-00 | Price F<br>1 22-Dec-2020 34,3300<br>-21520 DISABILITY WITHH                                           | To Retain         Ext Amount           34,39         34,39 |
| 2<br>Split    | 1.0000 Payroll for checks date<br>1000-000-000-000-00-00-00-00-00-00-00-00                                                                                       | 22-Dec-2020 111,5600 -<br>-21535 CANCER INSURANCE                                                     | DEDUCTIONS 11.56                                           |
| 6 A (         | dd Voucher 7 Add Line 8 C                                                                                                    | 9 Check Voucher                                                                                       | Entered Amount 45,95                                       |

Figure 3 Voucher Entry Screen with [9 Check Voucher] button highlighted

| 2790-FMREP:APVOUERR.REP P                                                | rinted 11-Jan-2021 at 14:26:42 by THERESA<br>City of ADMINS<br>Error Check Vouchers |
|--------------------------------------------------------------------------|-------------------------------------------------------------------------------------|
| UserBatch Expected Entered<br>PR903456 51,330.19 51,330.19               | Batch Errors:                                                                       |
| Voucher# Vendor<br>469115 028839-FIDELITY SECURITY<br>Line GL Line Error | Voucher Errors:<br>LIFE INS CO                                                      |
| 1<br>1 1                                                                 |                                                                                     |

Figure 4 Error Check a Single Voucher report

[ADM-AUC-AP-1058]

# 2 AP/PO DASHBOARD APPROVALS

|        |                                                                                                    | AP/PO                       | Dashboard                                                                                                 |                    |        |
|--------|----------------------------------------------------------------------------------------------------|-----------------------------|----------------------------------------------------------------------------------------------------|--------------------|--------|
| loto   | Purchase Orde                                                                                             | rs                          | Accounts Pay                                                                                              | able               |        |
| ctions | In-Progress<br>In Entry Began<br>In Error Status<br>Ready for Release<br>Disapproved<br>Ready for Posting | 13 View<br>4 View<br>2 View | In-Progress<br>In Entry Began<br>In Error Status<br>Ready for Release<br>Disapproved<br>Ready for Posting | 466 View<br>4 View |        |
|        | Awaiting Approval                                                                                         | 8 View                      | Awaiting Approval                                                                                         |                    | 2 View |
|        | Change Orders<br>In Entry Began<br>In Error Status<br>Ready for Release<br>Disapproved<br>Ready to Post   | 7 View<br>1 View            | Change Orders<br>In Entry Began<br>In Error Status<br>Ready for Release<br>Disapproved<br>Ready to Post   | 3 View             |        |

Prior to the software update, selecting an "in use" voucher from the Awaiting Approval screen sometimes resulted in a record lock that required **ADMINS** to intervene.

|        | Account | nts Payable Awaiting App | proval  |      |             |          |      |          |          |       |         | ×          |     |         |
|--------|---------|--------------------------|---------|------|-------------|----------|------|----------|----------|-------|---------|------------|-----|---------|
| Vouch# | Batch   | Dept                     | Туре    |      | Date        | Vendor   |      |          | Expected | Amt   | . Statu | IS         |     | In Use? |
| 469658 | 16643   | SCHOOL                   | Payment | Vouc | 27-Feb-2021 | ADVANCED | AUTO | DETAILIN | 200000   | .00   | Needs   | Department | Hea | In-Use  |
|        |         |                          |         |      |             |          |      |          |          |       |         |            |     |         |
|        |         |                          |         |      |             |          |      |          |          |       |         | •          |     |         |
|        |         |                          |         |      |             |          |      | OK       | Find     | earcl | Cancel  | l Help Eof |     |         |
|        |         |                          |         |      |             |          |      |          |          |       |         |            |     |         |

ADMINS Unified Community

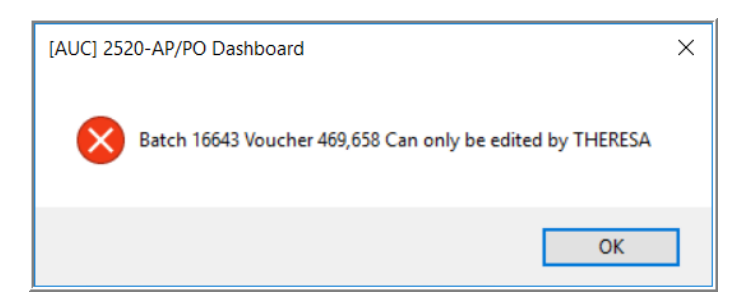

**ADMINS** added checking to prevent record locking. Now, if the record is in use, the system will present a message indicating that the record is in use.

[ADM-AUC-PO-555]

# **3** ENTER/VIEW VENDORS [Fix]

| $\sim$                  | Enter Ve                 | andors                 | Certified Vendor? Yes O | No |
|-------------------------|--------------------------|------------------------|-------------------------|----|
| Vendor 031115           |                          |                        | Date Certified          |    |
| Name/Address            | a Classification 4 Atta  | ichments 8 tems        | 9 User Defined          |    |
| Remittance 00           | 00 Address Type          |                        |                         |    |
| 1 Name                  |                          | Notes 1                |                         |    |
| 2 Name                  |                          | 2                      |                         |    |
| Son Name                |                          | 4                      |                         |    |
| Address 1               |                          |                        |                         |    |
| Address 2               |                          |                        |                         |    |
| Address 3               | <u> </u>                 |                        |                         |    |
| City                    |                          | UCI 2000 Enter Vandars | ×                       |    |
| State Zip C             | 20de (00000-0000         | OCJ 2000-Enter Vendors | ~                       |    |
| Country                 | N                        |                        |                         |    |
| Contact                 | N.                       |                        |                         |    |
| Title                   | *                        | -                      |                         |    |
| 1 Phone# ((000), 000-   | -0000 Ext 0000 Type      | Vendor# 031115         | loes not exist          |    |
| 2 Phone# (000) 000-     | -0000 Ext 0000 Type      |                        | aves not exist          |    |
| 21 110100 110007 000    | 0000 Em (0000 1)(0 [     |                        |                         |    |
|                         |                          |                        | I                       |    |
| Veb Site                |                          |                        |                         |    |
| Seneral Delivery E-mail |                          |                        |                         |    |
|                         |                          |                        | OK                      |    |
| O E-mail Address        |                          |                        | Remaining               |    |
| Send                    | POs to Vendor via E-mail | () 169                 |                         |    |
| CH E-mail Address       |                          |                        |                         |    |
| ID E-mail Address       |                          |                        |                         |    |
|                         |                          |                        |                         |    |
|                         |                          |                        |                         |    |

#### Accounts Payable > Vendors > Enter Vendors *or* View Vendors

**ADMINS** corrected an issue that occurred when a non-existent vendor number was entered in the **Enter** or **View Vendors** screen. Prior to this the display would remain on the current record with no message.

Now, a message is displayed stating that the requested "Vendor #xxxxxx does not exist".

This will help to avoid confusion when entering and viewing vendors.

[ADM-AUC-AP-934]

## 4 COMMODITY ITEMS [Enhancement]

Commodity Items may be used during **Accounts Payable Voucher** and **Purchase Order** data entry to improve speed and accuracy. **ADMINS** improved using, listing, maintaining, and searching for commodity items.

See the **AP-510 & PO-610 Adding Commodity Items** documents in the Help Reference Libraries for basic information on setting up and using commodity items.

#### Accounts Payable > Commodity Items > Item Setup

## 4.1 Lookup on Commodity Item [Enhancement]

ADMINS added an "Active Items Only" option to the lookup menu. Restricting the search to "Active Items Only" helps the user to select the correct item. The options are now:

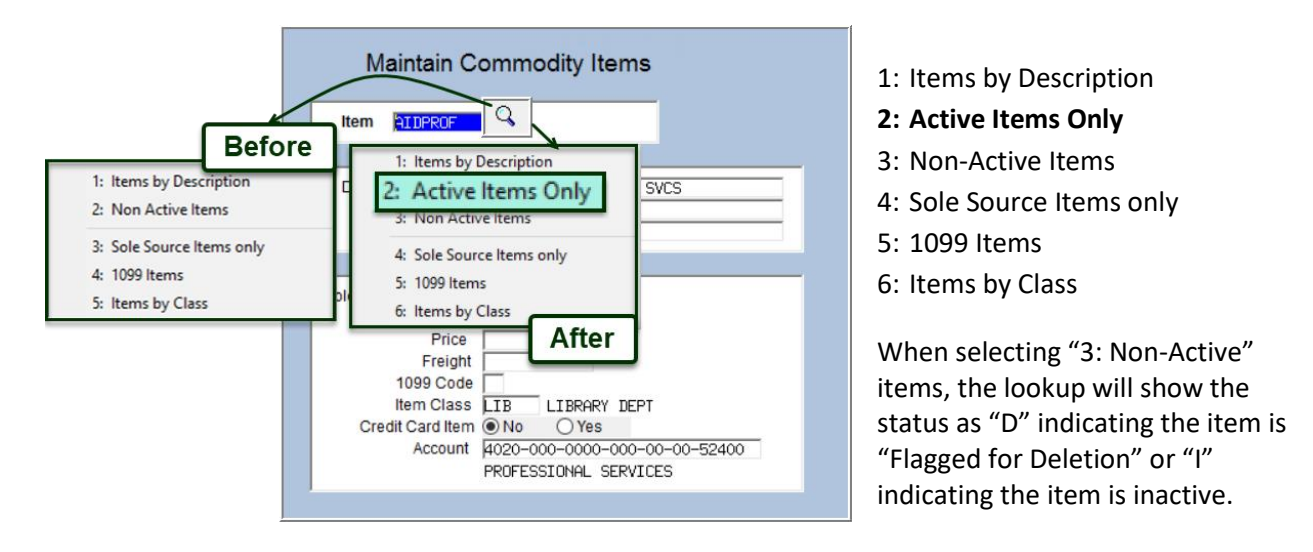

| Non Active I                                         | tems                                                                                                    |                              |      |                        |               |           |       |                  | ×   |
|------------------------------------------------------|----------------------------------------------------------------------------------------------------|------------------------------|------|------------------------|---------------|-----------|-------|------------------|-----|
| Item#                                                | ItemDesc                                                                                                    | Class                        | Unit | Price                  | Freight       | 1099? Ver | ndor# | Status           | Tof |
| phone<br>BOARD<br>AIDTECH<br>beepers<br>T5_121CENTER | Land Line Service<br>LIBRARY: APPOINTED BOARD SALARIES<br>LIBRARY: TECHNOLOGY EQUIPMENT<br>pagers and beepers<br>T5: SHAH/121 CENTER ST | phone<br>LIB<br>LIB<br>phone | Item | ns show a<br>of "D" or | statu:<br>"I" | s         |       | D<br>I<br>I<br>D | < > |
|                                                      |                                                                                                    |                              | _    | OK Fin                 | d Sea         | rch Car   | icel  | Help             | Eof |

## 4.2 Item Table Listing [Enhancement]

| Task 2550: Item Table Listing                                             | X                          |
|---------------------------------------------------------------------------|----------------------------|
| Item Table Listing                                                        |                            |
| Optional: Enter up to 9 Item Codes Edit                                   | 0 values:                  |
| Optional: Enter up to 9 Item Classes Edit                                 | 0 values:                  |
| Run as ⊛ Preview ○ Print ○ PDF ○ CSV<br>If Printing use Duplex ⊛ Yes ○ No | ⊖ Excel                    |
|                                                                           | Lookup OK Cancel Clear All |

Figure 5 Before – the only selections were on Item Code and Item Class

ADMINS Unified Community Accounts Payable

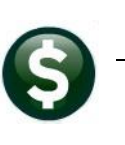

ADMINS enhanced the Item Table Listing produced by clicking on the [2\_Edit List] button. A Select Status option, highlighted below, is now available, to filter the report.

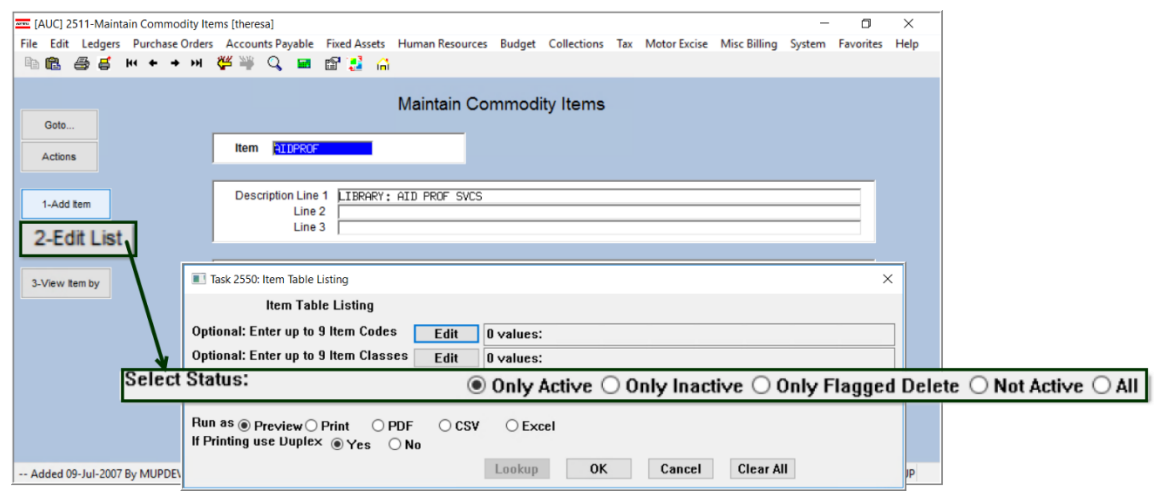

Figure 6 After – the Select Status filter option was added – the default is O Ony Active

#### Table 1 Description of Item Table Listing prompt

| Prompt (Required are Bold) | Description                                                                                                    |
|----------------------------|----------------------------------------------------------------------------------------------------|
| Enter up to 9 Item Codes   | Click on the [Edit] button to select the codes to be reported                                                                                                    |
| Enter up to 9 Item Classes | Click on the [Edit] button to select the classes to be reported                                                                                                    |
| Select Status              | <ul> <li>Only Active (default)</li> <li>Only Inactive</li> <li>Only Flagged Delete</li> <li>Not Active (includes both inactive and flagged for deletion-see example in Figure 7)</li> <li>All</li> </ul> |
| Run as                     | • Preview • Print • PDF <sup>®</sup> • CSV • Excel <sup>®</sup><br>(either Preview or PDF <sup>®</sup> will be the default, depending on the site)                                                       |
| If Printing use Duplex     | $\odot$ Yes $\bigcirc$ No<br>(the default depends on the site)                                                                                                    |

| - TedRE - AP_PO_Ite                       | ems_Table_THERES                                                | A[3].lis                                                               |                       |     |                           |                  |      |                     |                                                                                                    | -                                       | ٥                   |
|-------------------------------------------|-----------------------------------------------------------------|------------------------------------------------------------------------|-----------------------|-----|---------------------------|------------------|------|---------------------|----------------------------------------------------------------------------------------------------|-----------------------------------------|---------------------|
| File Edit Format                          | Options                                                         |                                                                        |                       |     |                           |                  |      |                     |                                                                                                    |                                         |                     |
| Courier New                               | • 9 •                                                           | B/U■▼ ። ∉                                                              | F F F F F             |     |                           |                  |      |                     |                                                                                                    |                                         |                     |
| 2550-APPORITM.R                           | ΈP                                                              | Printed 19-Jan-2021 a                                                  | t 17:23:25 by THERESA |     | City of A<br>Item Table 1 | DMINS<br>Listing |      |                     |                                                                                                    | Page 1                                  |                     |
| <br>Item#                                 | Description                                                     |                                                                        | Vendor                | UOM | Unit Price                | <br>Freight      | 1099 | Class               | Account                                                                                                    | Status                                  |                     |
| AIDTECH<br>beepers<br>BOARD<br>CWT1702 01 | LIBRARY: TECH<br>pagers and be<br>LIBRARY: APPO<br>DO NOT USE - | NOLOGY EQUIPMENT<br>Hepers<br>JINTED BOARD SALARIES<br>INCORRECT LOAN# |                       | EA  |                           |                  |      | LIB<br>phone<br>LIB | 4020-000-0000-00-00-00-54085 TECHNOLOGY EQUIPMENT<br>1000-292-0000-002-00-00-52030 TELEPHONE (BEEPERS)<br>1000-610-0000-066-00-00-51180 APPOINTED BOARD SALARIES | Inactiv<br>Inactiv<br>Inactiv<br>Marked | ve<br>ve<br>ve<br>D |
| T5_121CENTER                              | T5: SHAH/121<br>5 #It                                           | CENTER ST                                                              |                       |     |                           |                  |      |                     | ****_***_****_***_******** No access to Account                                                                                                    | Marked                                  | D                   |

Figure 7 Sample Item Table Listing using the **O**Not Active selection status, Run as: **O**Preview

#### 4.3 Inactivate an Item

The inactivate option under the **[Actions]** button will set the status to inactive. When setting an item to **"Inactive"** status, if the item currently has posted history on a purchase order or voucher, a message will be displayed. Click **[Yes]** to continue and inactivate the item; click **[No]** to leave the item as is.

#### 4.3.1 Inactivate an Item with Posted History

| [AUC] 2511-Maintain Commodity Ite     | ms                                                            |                                                                                                    | -    | ٥ | ×  |
|---------------------------------------|---------------------------------------------------------------|----------------------------------------------------------------------------------------------------|------|---|----|
| Goto                                  |                                                               | Maintain Commodity Items                                                                                     |      |   |    |
| Actions                               | Item GAS                                                      |                                                                                                    |      |   |    |
| Add Item<br>Edit List<br>View Item By | Description Line 1<br>Line 2<br>Line 3                        | IBRARY: GAS AND HEATING                                                                                      |      |   |    |
| Inactivate Item                       | Sole Provider of Item<br>UOM<br>Price<br>Freight<br>1099 Code | (AUC) 2511-Maintain Commodity Items ×  P3192-Item has posted History for AP/PO. Continue to Inactivate Item? |      |   |    |
|                                       | Item Class<br>Credit Card Item<br>Account                     | Yes No                                                                                                    |      |   |    |
| Added 09-Jul-2007 By MUPDEV3 Cha      | nged 15-Jan-2021 by ANT                                       | FA Status Item Active                                                                                        | Lkup |   | UP |

Figure 8 Inactivating a Commodity item with Activity

### 4.3.2 Inactivate an Item with an In-Progress Purchase Order

Click [Yes] to continue and inactivate the item; click [No] to leave the item as is.

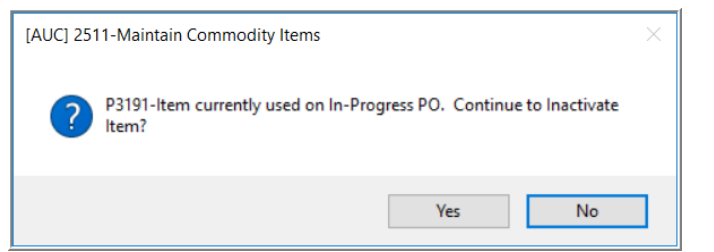

Figure 9 Inactivating a Commodity item with an in-progress Purchase Order

#### 4.3.3 Inactivate an Item with an In-Progress Voucher

Click [Yes] to continue and inactivate the item; click [No] to leave the item as is.

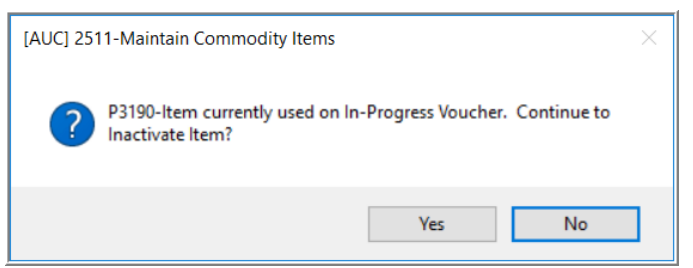

Figure 10 Inactivating a Commodity item with an in-progress Voucher

### 4.4 Flag Item for Deletion

To flag an item for deletion, select Actions > Flag Item for Deletion. If the item has no in-progress or posted activity, the item will be flagged and deleted when the Remove Items Flagged for Deletion process is run (see step 4.5 below).

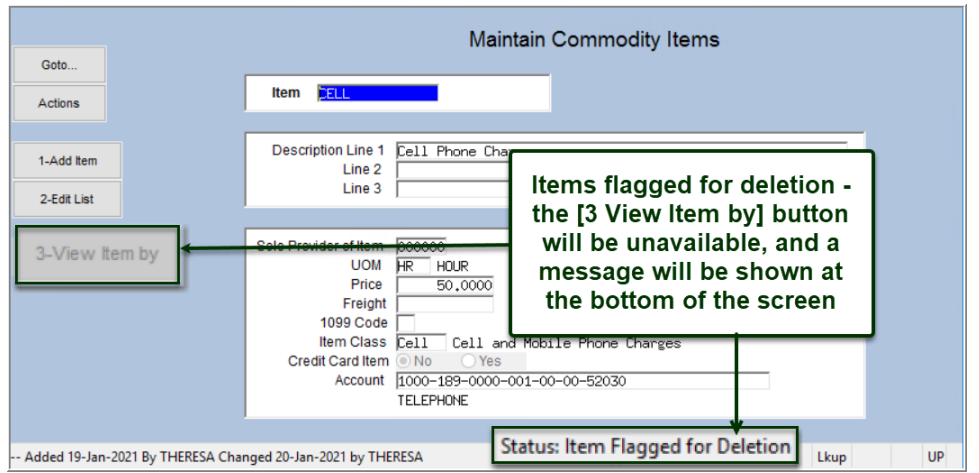

Figure 11 Item flagged for Deletion

#### 4.4.1 Flag an Item for Deletion that is in use on an In-Progress Voucher

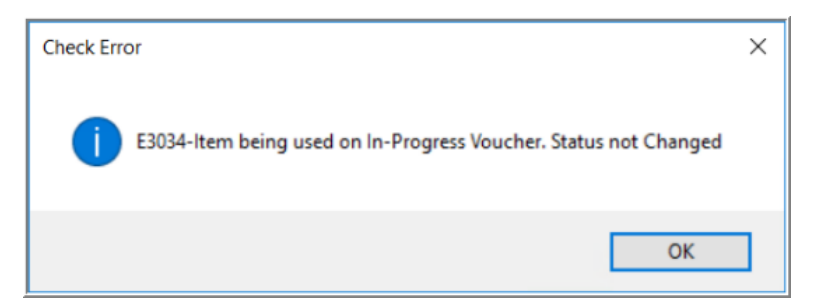

If the item is in use on an In-Progress voucher, this message will be displayed and the status will remain unchanged. Mark the item as inactive instead.

#### 4.4.2 Flag an Item for Deletion that is in use on an In-Progress Purchase Order

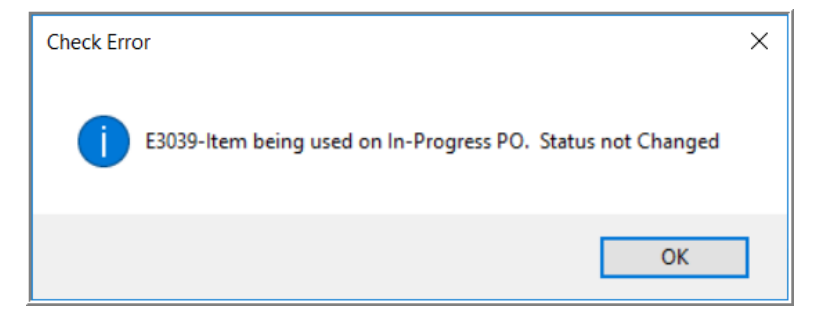

If the item is in use on an In-Progress Purchase Order, this message will be displayed and the status will remain unchanged. Mark the item as inactive instead.

#### 4.4.3 Flag an Item for Deletion that Has Posted History

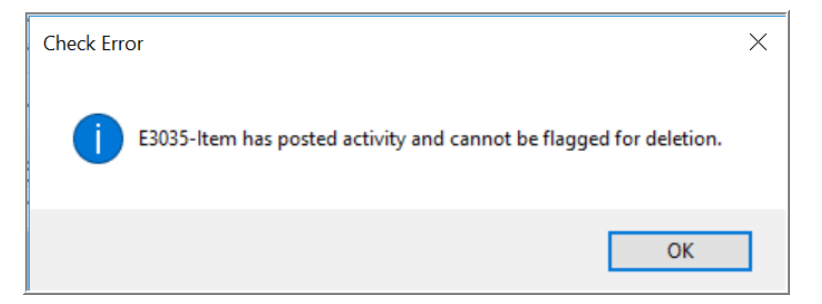

Items with posted history cannot be flagged for deletion. If an item with posted history is flagged, this error message will be displayed and the status will remain unchanged.

### 4.5 Remove Items Flagged for Deletion

To access the Remove Items Flagged for Deletion step menu, select:

Accounts Payable Module Maintenance Remove Items Flagged for Deletion

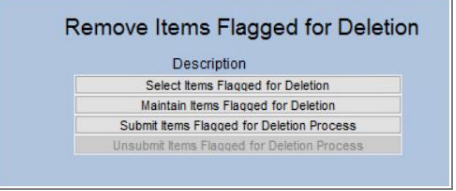

Figure 12 "Select Items Flagged for Deletion step" identifies items flagged for deletion & produces two reports:

| stedRE - ItmFlgDel_2546_THERESA[2].lis                          |         | -       |       | $\times$ |
|-----------------------------------------------------------------|---------|---------|-------|----------|
| File Edit Format Options                                        |         |         |       |          |
| Courier New ▼ 9 ▼ B / U ■ ▼ ∷ 課 課 ≣ ≣ 3 3                       |         |         |       |          |
| \$115                                                           |         |         |       | ^        |
| 2546-APPORREMITM.REP Printed 20-Jan-2021 at 10:15:50 by THERESA |         | Page 1  | 1     |          |
| City of ADMINS                                                  |         |         |       |          |
| Items Flagged for Deletion                                      |         |         |       |          |
|                                                                 |         |         |       |          |
|                                                                 |         |         |       |          |
| Item # Description Ent                                          | ered By | Entered | d On  |          |
|                                                                 |         |         |       |          |
| beepers pagers and beepers THE                                  | RESA    | 19-Jan- | -2021 |          |
| phone Land Line Service THE                                     | RESA    | 19-Jan- | -2021 |          |
| T5 121CENTER T5: SHAH/121 CENTER ST MMA                         | CKINNON | 11-Aug- | -2020 |          |
| -                                                               |         | -       |       |          |
| *** Grand Total *** #Items: 3                                   |         |         |       |          |
|                                                                 |         |         |       |          |
|                                                                 |         |         |       | $\sim$   |

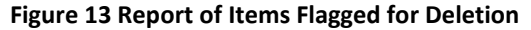

| File Edit Fo | ormat Options                                                     |                                                      |        |
|--------------|-------------------------------------------------------------------|------------------------------------------------------|--------|
| Courier New  | ▼ 9 ▼ B 4                                                         | / U 🗖 🗉 🗐 🗐 🗐 🗃 🎒                                    |        |
| <b>€</b> 115 |                                                                   | Printed 15-Jan-2021 at 11:52:45 by ANTHEA            | Page 1 |
| NOTE: The F  | ollowing Items will not b                                         | be deleted as activity exists                        |        |
| NOTE: The F  | ollowing Items will not b<br>==== =============================== | e deleted as activity exists<br>Activity<br>Activity |        |

Figure 14 Report of Items flagged that will not be deleted due to activity using the code

Accounts Payable

The next step

Maintain Items Flagged for Deletion

will become available. Select and deselect

items as desired using the **"Sel"** checkboxes on this screen; when finished, click on **[4 Exit]** to return to the step menu.

| 📼 [AUC] 2267-Maintain Items Flagged for Deletion [t | heresa]                            |                    |                  |                     | —         |      |
|-----------------------------------------------------|------------------------------------|--------------------|------------------|---------------------|-----------|------|
| File Edit Ledgers Purchase Orders Accounts P        | yable Fixed Assets Human Resources | Budget Collections | Tax Motor Excise | Misc Billing System | Favorites | Help |
| in 🛍 🚭 🗧 нч + → 🙌 🖑 💥 🔍                             | 📼 🖆 🛃 🔒                            |                    |                  |                     |           |      |
| Goto Actions                                        | Maintain Items F                   | agged for Dele     | etion<br>4 Exit  |                     |           |      |
| Sei Item                                            | Description                        | Class              | Description      |                     | ^         |      |
| Sel Item                                            | Description                        |                    |                  |                     |           |      |
| Deepers                                             | pagers and beepers                 |                    |                  |                     |           |      |
| phone                                               | Land Line Service                  |                    |                  |                     |           |      |
| T5_121CENTER                                        | T5: SHAH/121 CENTER S              | r i                |                  |                     | ~         |      |
|                                                     |                                    | _                  |                  |                     |           |      |
| Added 19-Jan-2021 By THERESA Changed 20-Jan-20      | 21 by THERESA                      |                    |                  |                     |           | UP   |

Next, click on the <u>Submit tems Flaqued for Deletion Process</u> step. The first three steps on the menu will be grayed out and unavailable; a message will popup with a notification that the Process has been submitted to run in the End of Day job:

The overnight process will remove the items.

The Unsubmit Items Flagged for Deletion Process (the last step) will be the only available step. If any

items should not be deleted, click on the Unsubmit tems Flaqued for Deletion Process to restart the process.

#### 4.5.1 Confirm Results

Check the following work day to confirm the items were removed.

[ADM-AUC-AP-1062]

## **5 DISBURSEMENTS**

**ADMINS** made changes to the Disbursement Posting process: 1.) fixed a delay in the AP post disbursement process, 2.) the email confirming the disbursement posting includes the dollar amount, 3.) Added sorting and totaling by user batch to the Disbursement Edit report.

### 5.1 Delay on Posting When Cancelling One-Time Vendors [Fix]

#### Accounts Payable Vendors Enter Vendors

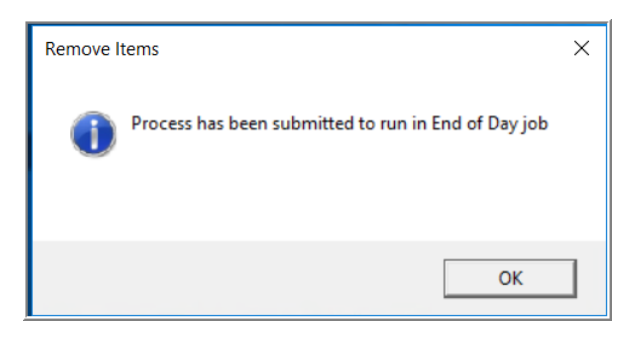

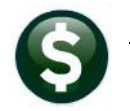

| ADMINS Unified Community |
|--------------------------|
| Accounts Payable         |

| Goto                                       | Enter Vendors                                                                                                    | Certified Vendor? Yes No                                                                                                    |
|--------------------------------------------|----------------------------------------------------------------------------------------------------|----------------------------------------------------------------------------------------------------|
| Actions                                    | Vendor 20173 BARRETT'S TRUCK & AUTO REPAIR,                                                                                                    | Date Certified                                                                                                    |
|                                            | 1 Name/Address 2 Addresses 3 Classification 4 Attachment (40)                                                                                                    | 8 items 9 User Defined                                                                                                    |
| 5 Add Vendor<br>6 Add Address<br>7 Reports | Restrict Access To     O Town     School     Both       Federal ID#     201/056565     Type     None     Tax ID       Bank Accode     AB4#     0000-0000-0     Prenote     Not.       Bank Account     Type     Type     None       Customer#     Terms     DLE     DLE     None       HR ACH Tax Payment Type     Federal     State     None       Terms     DLE     Luc Upon Receipt.     Class     Uside Code       1099 Code     Hold Code     Form       Payment Type     Pinited Ck     Wire     ACH     No Check       Sassuratic Code/Code/Code     Wire     ACH     No Check       Description     Optimid Ck     Wire     ACH       Description     Optimid Ck     Wire     ACH       Description     State     No       Description     Distribution     State     No | Authorized Representatives           Name         Title           Phone# [0000] 000-0000         [0000]           Phone# [0000] 000-0000         [0000]           Phone# [0000] 000-0000         [0000]           Phone# [0000] 000-0000         [0000]           Phone# [0000] 000-0000         [0000]           Send Bids Via |
|                                            | Certified Vendor? O Yes  No Certified By Date Certified                                                                                                    | Insurance Certificate Expires                                                                                                    |

Figure 15 Classification Tab of the Enter Vendors screen showing the 1 Time Vendor • Yes/No radiobutton

The disbursement posting was delayed if another user was on any *vendor that was included in the disbursement* in the **Enter Vendors** screen.

The one time vendor flag instructs the disbursement process to cancel a vendor after the checks are posted.

| Accounts Payable 🕨 Disbursements 🕨 Warrants 🕨         |   | Post | Disbursements |
|-------------------------------------------------------|---|------|---------------|
| Post Disbursements                                    | _ | ×    |               |
| File Help                                             |   |      |               |
| inactivate one-time Vendors<br>set all others to OPEN |   | ¢    |               |
|                                                       |   |      |               |

Figure 16 The Post Disbursements step progress bar shows the process inactivating one time vendors

**ADMINS** corrected this and now the process will continue without interruption. The delay will still occur if another user is updating *(in the Enter Vendors screen)* a *one-time vendor* being paid and inactivated in the current disbursement.

[ADM-AUC-AP-1057]

## 5.2 Posting Email Now includes Dollar Amount [Enhancement]

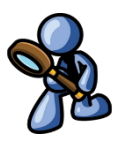

The **[Post Disbursements]** step sends an email to the members of the **APCHKBST** email distribution list, to announce the completion of the attachment of vendor checks.

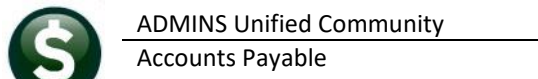

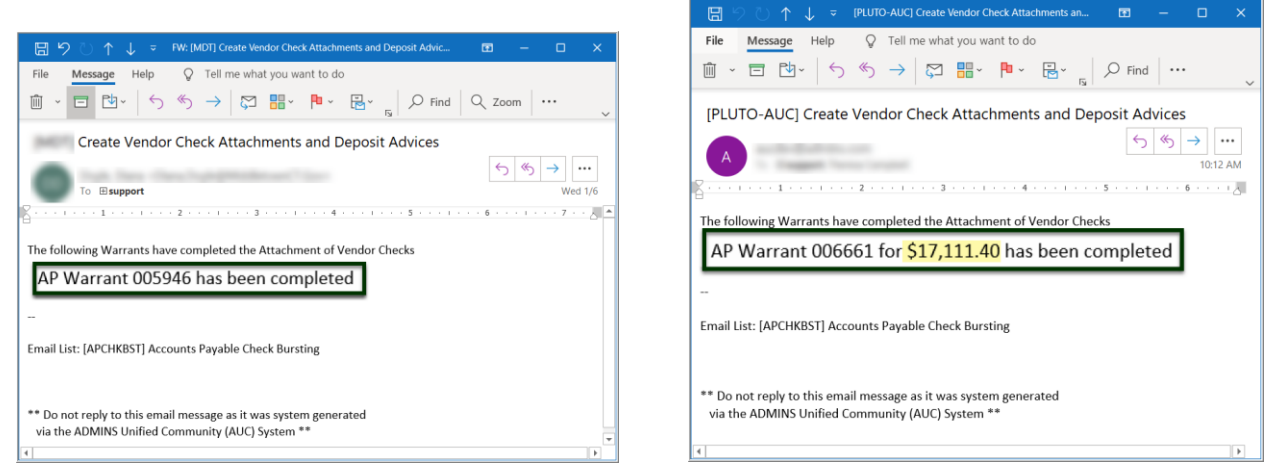

Figure 17 Before & After - Create Vendor Check Attachments email sample with dollar amount for the warrant

The email now includes the dollar amount for the warrant.

[ADM-AUC-AP-1061]

### 5.3 Disbursement Edit List on Modify Payments Screen [Enhancement]

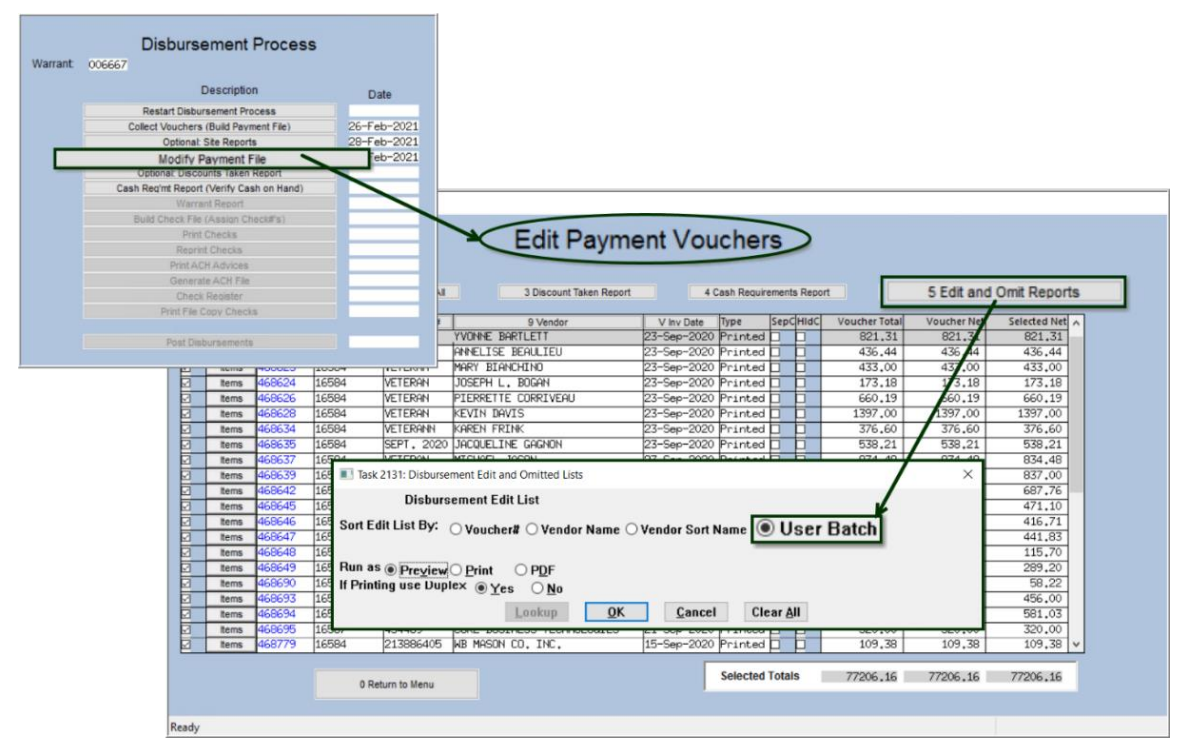

Accounts Payable > Disbursement Warrants > Warrant

#### Figure 18 Modify Payment Screens

**ADMINS** added a "sort by User Batch" option to the **Disbursement Edit List**. When processing a disbursement, **ADMINS** recommends balancing the total dollar amount of the voucher batches to the

Accounts Payable

total of the disbursements warrant. The new sort option on the report will allow a rapid comparison and help to identify errors.

| 🚯 TedRE - /                          | AP_DisbEdt_THERES                         | A_006667[                                | 1].lis                                                   |                                                                           |                            |                                                                          |                                                                      |                                                      |             |
|--------------------------------------|-------------------------------------------|------------------------------------------|----------------------------------------------------------|---------------------------------------------------------------------------|----------------------------|--------------------------------------------------------------------------|----------------------------------------------------------------------|------------------------------------------------------|-------------|
| File Edit                            | Format Options                            |                                          |                                                          |                                                                           |                            |                                                                          | _                                                                    |                                                      | 4           |
| Courier Ne                           | ew 💌 9                                    | •                                        | B / U ■ - ∷                                              |                                                                           |                            |                                                                          |                                                                      |                                                      | _           |
| 2118-APD                             | ISEDT.REP                                 |                                          | Printed 28-Feb-20                                        | 21 at 13:48:27 by THERESA<br>City o<br>Disbursemen                        | f ADMIN<br>t Edit          | S<br>Report                                                              |                                                                      |                                                      | {           |
| For Warr                             | ant : 006667                              |                                          | GL Effective Date                                        | : 26-Feb-2021                                                             | υ                          | ser Batch                                                                |                                                                      |                                                      |             |
| Voucher#                             | Batch#                                    | ot Group                                 | Invoice#                                                 | Vendor                                                                    | Line                       | Voucher Amt                                                              | Net Amt                                                              | Bank                                                 |             |
| 468697<br>468700<br>468701<br>468702 | 16587<br>16587<br>16587<br>16587<br>16587 | CHNOLOGY<br>STRICT<br>RRICULUM<br>PT_OFF | 5353765846<br>MAPT DUES FY2021<br>2021-041<br>7314318416 | HP FINANCIAL SERVICES CO.<br>MAPT<br>MATSOL<br>STAPLES BUSINESS ADVANTAGE | 1<br>1<br>1<br>2<br>3<br>4 | 19,455.71<br>225.00<br>40.00<br>7.70<br>13.98<br>41.37<br>34.77<br>97.82 | 19,455.71<br>225.00<br>40.00<br>13.98<br>41.37<br>34.77<br><br>97.82 | EAST<br>EAST<br>EAST<br>EAST<br>EAST<br>EAST<br>EAST | PI PI PI PI |
|                                      |                                           |                                          |                                                          | Batch 16587                                                               |                            | 21,340.56                                                                | 21,340.56                                                            |                                                      |             |
| 469529<br>469530                     |                                           | RE<br>RE                                 | TEST<br>TERST3                                           | ADMINS INC<br>ADMINS INC                                                  | 1<br>1                     | 47.45<br>4,500.00                                                        | 47.45<br>4,500.00                                                    | EAST<br>EAST                                         | P           |
|                                      |                                           |                                          |                                                          | Batch 16631                                                               |                            | 4,547.45                                                                 | 4,547.45                                                             |                                                      |             |
| 469574                               | 16631<br>16631                            | ł                                        | TESTING ADM-AUC-AP-1                                     | AMAZON CAPITAL SERVICES                                                   | 1<br>2                     | 26.11<br>16.26<br>42.37                                                  | 26.11<br>16.26<br>42.37                                              | EAST<br>EAST                                         | P1<br>P     |
|                                      | 16639                                     |                                          |                                                          | Batch 16639                                                               |                            | 42.37                                                                    | 42.37                                                                |                                                      |             |
|                                      |                                           | e                                        |                                                          |                                                                           |                            |                                                                          |                                                                      |                                                      |             |

Figure 19 Disbursement Edit Report by User Batch shows a total for each user batch

If there is a single line on the voucher, the **voucher total** is suppressed to save space. If there are multiple lines on the voucher, the voucher total is shown. A total for each batch is shown.

[ADM-AUC-AP-1078]

## 6 BANK ACCOUNT MANAGEMENT [Enhancement]

The **Bank Account Management** screen is used to view checks and to remove cleared dates. The AP Disbursement posting sets the Cleared Date to the posting date for "No Checks", "ACH" and "Wires" as it is assumed that these payment types should be cleared automatically. If a "wire" or "no check" needs to be voided, the cleared date must be removed before the void can be processed.

#### Accounts Payable Bank Reconciliation Bank Account Management by Check Date

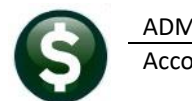

E [AUC] 2840-Bank Account Management - By Check Date

|                                                                                    |                                                                                             | Bank Account Man                                                                                                    | agement - By Check D                                                                               | ate                                                                                   |                                                          |                     |         |                        |
|------------------------------------------------------------------------------------|---------------------------------------------------------------------------------------------|----------------------------------------------------------------------------------------------------|----------------------------------------------------------------------------------------------------|---------------------------------------------------------------------------------------|----------------------------------------------------------|---------------------|---------|------------------------|
| Goto                                                                               | Bank: ERST                                                                                  |                                                                                                    |                                                                                                    |                                                                                       |                                                          |                     |         |                        |
| Actions<br>3 Listing                                                               | EASTERN BANK FOR A/P<br>LYNN, MASSACHUSETTS                                                 | Last Ck# 0362072                                                                                                    | View Res<br>All Checks Fro<br>Outstanding Checks                                                   | strict View to Check Date<br>m To                                                     |                                                          |                     |         |                        |
| 4 Clear Checks<br>5 To Bank                                                        |                                                                                             | 00000-0000                                                                                                    | O Cleared Checks<br>Voided Checks                                                                  |                                                                                       |                                                          |                     |         |                        |
| -                                                                                  | [AUC] 2847-Bank Ac                                                                          | count Management - By Check#                                                                                                    |                                                                                                    |                                                                                       |                                                          |                     |         |                        |
| 2048 13-Jan-                                                                       | 2021 nt<br>nt<br>2021 Print Geto<br>2021 Print                                              | Bank: ERST                                                                                                    | Bank Account M                                                                                     | lanagement - By                                                                       | Check#                                                   |                     |         |                        |
| 0362052 13-Jan-<br>0362053 13-Jan-<br>0362054 13-Jan-                              | 2021 Print Actions<br>2021 Print                                                            | EASTERN BANK FOR A/P<br>LYNN, MASSACHUSETTS                                                                                                    | Last Ck# 0362072                                                                                   | View<br>All Checks                                                                    | Restrict<br>From                                         | View to Check<br>To | Number  |                        |
|                                                                                    | 4 Man Clear                                                                                 |                                                                                                    | 00000-0000                                                                                         | <ul> <li>Outstanding Checks</li> <li>Cleared Checks</li> <li>Voided Checks</li> </ul> | ks (000000                                               | 0000000             |         |                        |
| with the backware and                                                              |                                                                                             | 1                                                                                                    |                                                                                                    | 1.0                                                                                   | _                                                        |                     |         |                        |
| Check and                                                                          |                                                                                             |                                                                                                    |                                                                                                    |                                                                                       |                                                          |                     |         |                        |
| Check and<br>CheckDate by                                                          | 1 Check 2 Check                                                                             | Date e Warrant Payable To                                                                                                    | 7                                                                                                  | Amount                                                                                | Status                                                   | Voided              | Cleared | Details                |
| Check and<br>CheckDate by<br>clicking on the<br>tton at the top of                 | 1 Check 2 Check<br>0362048 13-Jan-2                                                         | Date e Warrant Payable To<br>2021 nted 006661 ALBERT F<br>nted 006661 AMBLER e                                                                                       | R. MASON                                                                                           | Amount<br>750,75<br>625,35                                                            | Status<br>Issued<br>Issued                               | Voided              | Cleared | Details<br>6 View Deta |
| Check and<br>CheckDate by<br>Clicking on the<br>tton at the top of<br>the column.  | 1 Check 2 Check<br>0362048 13-Jan-<br>0362000 13-Jan-                                       | Date e Warrant Payable To<br>2021 nted 006661 ALBERT F<br>inted 006661 AMBLER e<br>2021 Printed 006661 BLATMAN,<br>2021 Printed 006661 BLATMAN,                      | )<br>R. MASON<br>& AMBLER, PC, ATTYS<br>. BOBRWSKI & MEAD, LLC<br>UTLITAKE REMOVE                  | Amount<br>750.75<br>625.35<br>825.00                                                  | Status<br>Issued<br>Issued<br>Issued                     | Voided              | Cleared | Details<br>6 View Deta |
| Check and<br>CheckDate by<br>clicking on the<br>titon at the top of<br>the column. | 1 Check 2 Check<br>0362048 13-Jan-<br>0362061 13-Jan-<br>0362051 13-Jan-<br>0362051 13-Jan- | Date e Warrant/Payable Tr<br>inted 006661 HLBERT F<br>inted 006661 HLBERT 6<br>inted 006661 BLATMAN,<br>2021 Printed 006661 BLATMAN,<br>2021 Printed 006661 GERALD N | R<br>R, MRSON<br>& AMBLER, PC, ATTYS<br>& BOBRONSKI & MEAD, LLC<br>MILLIAMS BROOKS<br>M MOODY, ESQ | Amount<br>750.75<br>625.35<br>825.00<br>601.00<br>599.00                              | Status<br>Issued<br>Issued<br>Issued<br>Issued<br>Issued | Voided              | Cleared | Details<br>6 View Deta |

Figure 20 The Bank Account Management screen may be sorted by either Check Number or Check Date

(Hint – if the button is **"clickable"**, the **other** column is active; if the column header button is gray and therefore not available to be clicked, that is the **active** column

### 6.1 Removing a Cleared Date for a "No Check", "ACH", or "Wire"

**1**Enter the bank code; the checks are displayed on the screen in order by the most recent date first.

2 Enter a date in the [2 Check Date] column to view checks created on that date.

**3** To erase the Cleared date for a "wire" or "no check", click on the date and hit **{spacebar|enter}**.

| <u>G</u> oto                   | Bank: EAST                                          | Bank         | Account Ma           | nagement - By Ch                   | neck Date         |                         |        |
|--------------------------------|-----------------------------------------------------|--------------|----------------------|------------------------------------|-------------------|-------------------------|--------|
| Actio <u>n</u> s<br>3 Listing  | EASTERN BANK FOR A/P<br>LYNN, MASSACHUSETTS         | 1 Las        | Click one<br>{spacel | ce on the field<br>bar} {enter} to | to turn<br>remove | t blue; hit<br>the date | -      |
| 4 Clear Checks<br>5 To Bank    |                                                     |              | 00000-0000           | O Voided Checks                    |                   |                         |        |
| 1 Check                        | 2 CheckDate                                         | A            |                      |                                    | AC                |                         |        |
| 8000001                        | 09-Oct-2020 A0                                      | TREE SERVICE |                      | Amount<br>750,00                   | Vol ed            | Cleared                 | Detail |
| 8000003 002<br>8000004 09-Oct- | 09-0ct -2847 GRAVITY<br>2020 ACH Adv 006647 MRMC C/ | 2 TRUCTION   | , INC<br>C HEALTH    | 1000.00<br>750.00<br>250.00        | Issue<br>Issued   | 09-Oct-2020             | 3      |

Figure 21 Remove the cleared date from a check to allow void processing

## 6.2 Bank Account Management by Check Number [Enhancement]

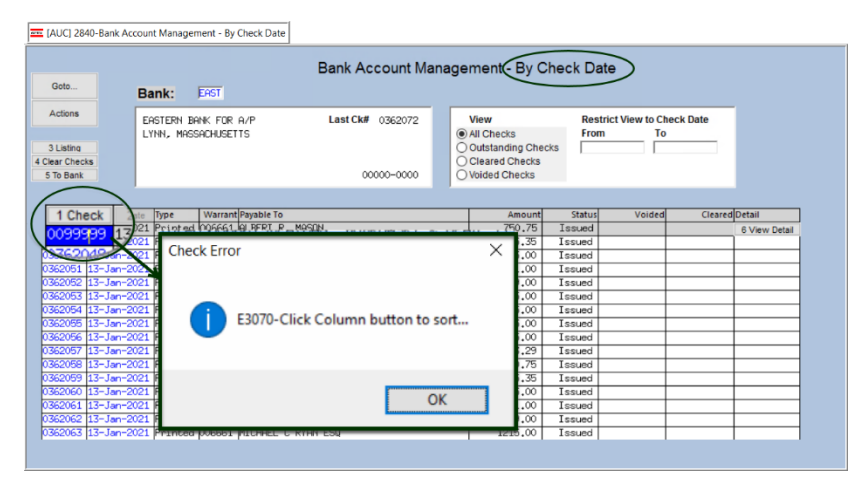

To search or sort by *check number*, first click on the [1\_Check] column header, to switch the screen to sort and select by *check number* (making the Check number the *"active"* column).

If the screen is not sorted by check number, a message will popup with a reminder to click the column button to sort. Click the **[1\_Check]** 

column and type in a check number to select a check to be voided or viewed. Use the same action as shown in Figure 21 to remove the cleared date.

[ADM-AUC-AP-1059]

# 7 YEAR END PROCESSING – 1099-G [Enhancement]

**ADMINS** added **1099-G** forms to the **1099 Processing Steps** menu. This form is used to report monies paid from grants, for example, the Rhode Island *"Take It Outside"* program administered by local governments to provide restaurants with federal or state grant funds.

About Form 1099-G, Certain Government Payments | Internal Revenue Service (irs.gov)

Federal, state, or local governments file this form if they made payments of:

- Unemployment compensation.
- State or local income tax refunds, credits, or offsets.
- Reemployment trade adjustment assistance (RTAA) payments.
- Taxable grants.
- Agricultural payments.

They also file this form if they received payments on a Commodity Credit Corporation (CCC) loan.

|     |   |          |                                |      | Maintai | n 10          |       | <u></u> |      |               |           |        |   |      |
|-----|---|----------|--------------------------------|------|---------|---------------|-------|---------|------|---------------|-----------|--------|---|------|
|     |   |          |                                |      | namai   |               |       | ~~      |      |               |           |        |   |      |
|     |   |          |                                |      |         |               |       |         |      |               |           |        |   |      |
|     |   |          |                                |      |         |               |       |         |      |               |           |        |   |      |
|     |   |          |                                |      | PI      | re 202        | 20    |         |      | Current       |           |        |   |      |
| ode | D | esci     | ription                        |      | Form    |               |       | В       | ox#  | Reported Mini | imum Form |        |   | Box# |
|     | G | RAN      | ITS                            |      | G       |               |       |         | 6    |               | G         |        |   | 6    |
|     |   | L        | RENT                           | MISC |         | 1             | 600   | 00.00   | MISC | 1             | 600.00    | Active |   |      |
|     |   | М        | MEDICAL PAYMENTS               | MISC |         | 6             | 600   | 00,0    | MISC | 6             | 600,00    | Active |   |      |
|     |   | MR       | MEDICAL REIMBURSEMENT          | MISC |         | 7             | 99999 | 9.00    | NEC  | 1             | 99999,00  | Active |   |      |
|     |   | Ν        | NON-EMPLOYEE COMPENSATION      | MISC |         | 7             | 600   | 00.0    | NEC  | 1             | 600.00    | Active |   |      |
|     |   | 0        | OTHER                          | MISC |         | 3             | :     | 1.00    | MISC | 3             | 1,00      | Active |   |      |
|     |   | R        | ROYALTY                        | MISC |         | 2             | 10    | 00,0    | MISC | 2             | 10,00     | Active |   |      |
|     |   | S        | PROCEEDS FROM REAL ESTATE TRAN | S    |         | 2             | 600   | 00.0    | S    | 2             | 600.00    | Active |   |      |
|     |   | V        | VETERAN CH115 - ASSISTANCE     | MISC |         | 7             | 99999 | 9.00    | NEC  | 1             | 99999.00  | Active |   |      |
|     |   | Y        | NON-EMPLOYEE COMPENSATION      | MISC |         | 7             | 600   | 00,0    | NEC  | 1             | 600,00    | Active |   |      |
|     |   | <u> </u> |                                |      |         | $\rightarrow$ |       | _       |      |               |           |        |   |      |
|     |   | L        | 1                              | 1    |         |               |       |         |      |               |           |        | * |      |

#### Accounts Payable 1099's 1099 Codes

The 1099 Processing document and step menu were updated to incorporate the process. When disbursing funds using Accounts Payable vouchers, mark the voucher with a 1099 code that uses Form **"G"**.

Figure 22 The 1099G Form Code highlighted on the Maintain 1099 Codes screen

An example of how that looks in the Maintain 1099 Codes screen is shown in Figure 22.

| 1000 Monu                                                |  |
|----------------------------------------------------------|--|
| 1099 Menu                                                |  |
| Description                                              |  |
| Restart 1099 Process                                     |  |
| 1099 Vendor Proofing Report                              |  |
| Create 1099 Work File                                    |  |
| Edit 1099 Work File                                      |  |
| Optional 1099 Error Checking - All Errors                |  |
| 1099 Error Checking - Hard Errors on Forms to be Printed |  |
| List of 1099s to be Printed                              |  |
| Print 1099-G                                             |  |
| Print 1099-INT                                           |  |
| Print 1099-MISC                                          |  |
| Print 1099-NEC                                           |  |
| Print 1099-S                                             |  |
| Create 1099 Electronic File                              |  |
| Save 1099 Forms as Vendor Attachments/Archive            |  |

If funds were disbursed prior to the feature being available, use the **"Quick 1099 Code Update on Vouchers"** process to update the voucher(s) prior to 1099 processing.

This was installed on sites in January and is mentioned here to document the change.

Figure 23 The 1099 Menu now included 1099-G forms

[ADM-AUC-AP-1063]

## 8 EMAIL DISTRIBUTION LISTS [ENHANCEMENT]

The email distribution lists described below are provided for use in the Accounts Payable module. **Table 2 Accounts Payable Distribution Lists** 

| List Name | Description                        | Frequency           | Notifies recipients that:                                                                                                    |
|-----------|------------------------------------|---------------------|----------------------------------------------------------------------------------------------------|
| APCHKBST  | Accounts Payable Check<br>Bursting | Once or twice daily | Check images are attached and available to view. Each site can vary.                                                                                                    |
| APCLOTMP  | Closed Recurring Vouchers          | Weekly              | A recurring voucher is closed due to the "end date" being<br>reached                                                                                                    |
| APINPRO   | In-Progress Vouchers               | Weekly              | Vouchers are in progress prior to being posted. In-progress can mean any status prior to posting – in entry began or in approvals.                                                                                                    |
| APOLDCHG  | Voucher Change Order > 4<br>days   | Weekly              | Voucher change orders have been in progress for more than four days                                                                                                    |
| APPOAUDIT | AP/PO Audit Reports                | Monthly             | Audit reports of accounts payable or purchase orders that have errors                                                                                                    |
| BROKENATT | Broken Attachments List            | Weekly              | Some attachment files are missing. If user-supplied<br>attachments are missing it is usually due to an invalid<br>location being used when the attachments are made. The<br>site system administrator should provide guidance to the<br>users. System generated attachments (check copies, tax<br>forms) reported as missing should be reviewed by<br>ADMINS. |
| CHKOVRBUD | Recheck Budget Override            | Daily               | Purchase orders or Accounts Payable vouchers that<br>needed override are re-checked. If there is now money<br>available, it will move the PO/Voucher from Budget<br>override to the next approval level.                                                                                                    |
| DISBURSE  | Email Vendor Discount<br>Expired   | Daily               | The vendor discount is expiring on an accounts payable disbursement                                                                                                    |
| DISCOUNTS | AP Warrants about to expire        | Daily               | AP Warrants expire four days after they are created.                                                                                                    |
| ERROR_AP  | Check AP Form<br>Maintenance Table | Daily               | There is an error or omission on the Accounts Payable check form table                                                                                                    |

Accounts Payable

| List Name  | Description                  | Frequency | Notifies recipients that:                                                                                      |
|------------|------------------------------|-----------|----------------------------------------------------------------------------------------------------|
| REFUNDS    | Voucher Refund Upload        | As needed | AP ▶ Interface/Imports ▶ Create Refund Vouchers<br>Lists the new AP batch and all the vouchers created in that |
|            |                              |           | batch when the process is complete.                                                                            |
| VENDFLY    | New Vendor created on the    | As needed | A user created a vendor on the fly (sent to users who                                                          |
|            | Fly                          |           | manage the vendor file)                                                                                        |
| SWDONE     | Software Update Complete     | Quarterly | The software update is completed on each site.                                                                 |
| SYUPDTRAIN | Submit Copy Live to Training | As needed | The request to copy live to training was submitted and will                                                    |
|            | in Batch                     |           | be run; also works to notify if the copy live to training was cancelled and / or completed                     |

### 8.1 New Buttons on the Email Distribution Lists Screen [Enhancement]

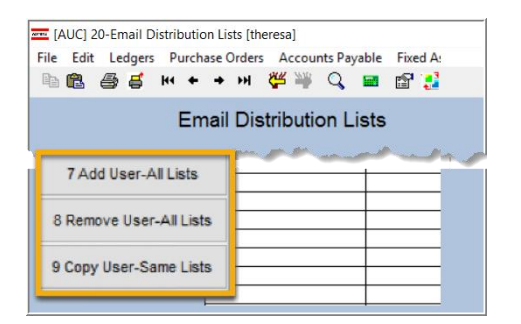

**ADMINS** added three new buttons to the screen to help manage the lists and added a "System Default" column to the edit list.

### 8.1.1 Add User – All Lists

| Edit Ledgers Purc        | hase Orders Accounts l<br>• | Payable Fixed Assets Humar | n Resources Budget Collections T          | ax Motor Excise Misc Billing | System Favorite | s Help |
|--------------------------|-----------------------------|----------------------------|-------------------------------------------|------------------------------|-----------------|--------|
| Goto                     |                             | Ema                        | ail Distribution Lists                    |                              |                 |        |
| Actions                  | Distribution Code           | PCHKEST   Accounts Paya    | ble Check Bursting                        | System Default Distribu      | tion List       |        |
|                          | User Name                   | Full Name                  | Email Address                             | Statu                        | 5 A             |        |
|                          | MUPDEV4                     | Mupdev4 [Anthea]           | support@admins.co                         | Acti                         | ve              |        |
| 1 Add Email              | WENDY                       | Wendy Tarantola            | Wendy@admins.com                          | Acti                         | ve              |        |
| TAGG Email               |                             |                            |                                           |                              |                 |        |
| 2 Remove Email           |                             |                            |                                           |                              |                 |        |
| 2 Nomove Email           |                             |                            |                                           |                              |                 |        |
|                          |                             |                            |                                           |                              |                 |        |
| 3 Add New List           |                             |                            |                                           |                              |                 |        |
|                          | Act                         | ive Email Addresses        |                                           |                              |                 | ×      |
| 4 Remove List            | 11000                       | Description                | 1                                         | <b>F</b> ==(1)               |                 | Tof    |
|                          | User                        | Descript<br>Mile Teth      | :10n                                      | Enail                        |                 | 101    |
|                          | MOORE                       | LuAnn Mo                   | 0111                                      | luann@admins.com             |                 |        |
| 5 Edit List              | MUPDE                       | V ADMINS,                  | Inc.                                      | aucauto9admins.com           |                 |        |
|                          | MUPDE                       | V1 ADMINS,                 | Inc. [Support]                            | support@admins.com           |                 |        |
|                          | MUPDE                       | V2 RDMINS,                 | Inc. [LuAnn]                              | support@admins.com           |                 |        |
| 6 Send Test Email        | MUPDE                       | V5 MUPDEV5                 | [THERESA CAMPBELL]                        | supportBadmins.com           |                 |        |
| o bena reaceman          | MUPDE                       | V6 MUPDEV6                 |                                           | support@admins.com           |                 |        |
|                          | MUPDE                       | V7 MUPDEV7                 | [Wendy]                                   | support@admins.com           |                 |        |
| 7 Add User-All           | lists PAUL                  | ADMIN Paul Ped             | ro                                        | paul@admins.com              |                 |        |
|                          | PEDRO,                      | _ADMIN Paul Ped            | ro - Administrator                        | paul@admins.com              |                 |        |
| 2 Demous Lines All Linte | PRINT                       | SERVICE Bill Pri           | nting Service                             | billprinting@service.        | COR             |        |
| Premote vadi-All Lists   | RUMPLE                      | DME Therees                | , Kumpie<br>Testing an Engil only Oddaese | rumplestilskin@admins        | .CON            |        |
| Converting a Converting  | TEST                        | test tes                   | ting                                      | testRadains.com              |                 |        |
| Copy User-Same Lists     | TEST2                       | test 2                     |                                           | test20admins.com             |                 |        |
|                          | TESTU                       | SR1 test use               | r 1                                       | TESTUSR10ADMINS.COM          |                 |        |
|                          | IRERE                       | 5H Theresa                 |                                           | theresa@admins.com           |                 |        |
|                          |                             |                            |                                           |                              |                 |        |
|                          |                             |                            |                                           | OK   Find Search             | Cancel Hel      | p Eof  |
|                          |                             |                            |                                           |                              | 171             |        |

A user may need to receive all emails issued from the system; typically, this would be a "Super User" or a local system administrator.

To add the user at once to all existing email lists, click the

7 Add User-All Lists

**User–All Lists]** button. Select the user from the pick list. 8.1.2 Remove a Name from All Email Lists

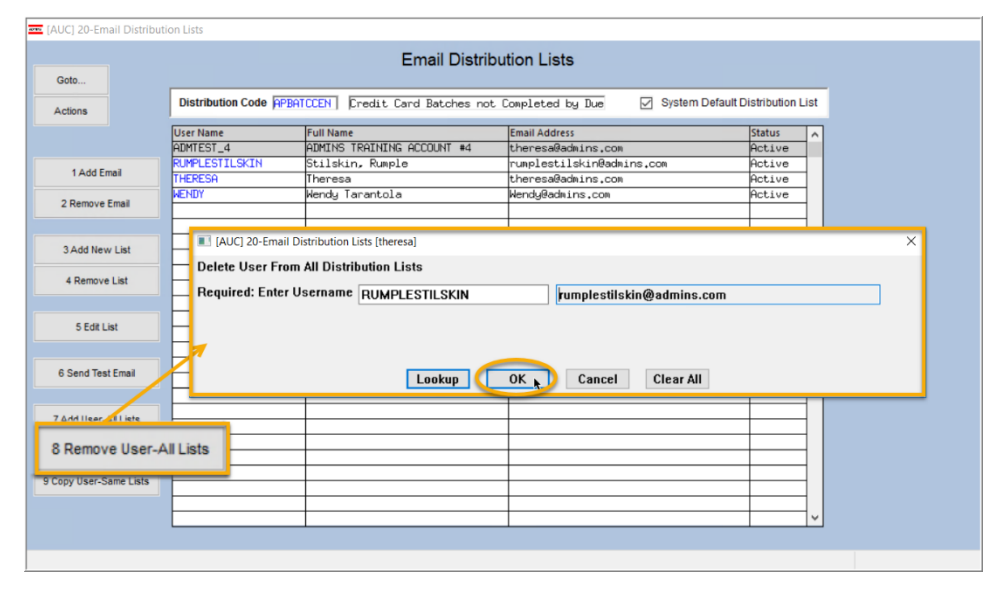

To remove a user from all email distribution lists (for example, due to termination of employment), click on

[8\_Remove User All Lists].

This will remove the username from the email distribution lists only; it will not remove or inactivate the user's **AUC** credentials.

## 8.1.3 Copy a User to the Same Lists as an Existing User

| [AUC] 20-Email Distri                                                                                      | bution Lists     |                                                                                 |                                                                                                    |                                                                                                    |                                                                            |
|----------------------------------------------------------------------------------------------------|------------------|---------------------------------------------------------------------------------|----------------------------------------------------------------------------------------------------|----------------------------------------------------------------------------------------------------|----------------------------------------------------------------------------|
|                                                                                                    |                  | Email D                                                                         | Distribution Lists                                                                                                    |                                                                                                    |                                                                            |
| Goto                                                                                                    |                  |                                                                                 |                                                                                                    |                                                                                                    |                                                                            |
| Actions                                                                                                    | Distribution Cod | ie APBATCCEN   Credit Card Batch                                                | nes not Completed by Due 🛛 🗹 S                                                                                                    | System Default Distribution List                                                                                                    |                                                                            |
|                                                                                                    | User Name        | Full Name                                                                       | Email Address                                                                                                    | Status 🔨                                                                                                    |                                                                            |
|                                                                                                    | BD               | Bill Davis                                                                      | bd0admins.com                                                                                                    | Active                                                                                                    |                                                                            |
| 1 Add Email                                                                                                | DAGFINN          | Dagfinn Saether                                                                 | dagfinn@admins.com                                                                                                    | Active                                                                                                    |                                                                            |
| TAGG Ellian                                                                                                | PAUL             | Paul Pedro                                                                      | paul0admins.com                                                                                                    | Active                                                                                                    |                                                                            |
| 2 Remove Email                                                                                             | THERESA          | Theresa                                                                         | theresa@admins.com                                                                                                    | Active                                                                                                    |                                                                            |
| E Nomovo Eman                                                                                              | WENDY            | Wendy Tarantola                                                                 | Wendy@admins.com                                                                                                    | Active                                                                                                    |                                                                            |
|                                                                                                    |                  |                                                                                 |                                                                                                    |                                                                                                    |                                                                            |
| 3 Add New List                                                                                             |                  |                                                                                 |                                                                                                    |                                                                                                    |                                                                            |
|                                                                                                    |                  |                                                                                 | 10 11 11 10 10 10 10 10 10 10 10 10 10 1                                                                                                    |                                                                                                    |                                                                            |
| 4 Remove List                                                                                              |                  | AUCJ 20-Email Distr                                                             | ribution Lists [theresa]                                                                                                    |                                                                                                    | ~                                                                          |
|                                                                                                    |                  | Copy New User to L                                                              | ists of Current User                                                                                                    |                                                                                                    |                                                                            |
| 5 Edit List                                                                                                | 1                | Required: Enter FRC                                                             | DM Username 日                                                                                                    | Bill Davis                                                                                                    |                                                                            |
|                                                                                                    |                  | Required: Enter TO                                                              |                                                                                                    | LuApp Moore                                                                                                    |                                                                            |
|                                                                                                    |                  |                                                                                 | LOANN                                                                                                    | Luxin moore                                                                                                    |                                                                            |
|                                                                                                    |                  |                                                                                 |                                                                                                    |                                                                                                    |                                                                            |
| 6 Send Test Email                                                                                          |                  |                                                                                 |                                                                                                    |                                                                                                    |                                                                            |
| 6 Send Test Email                                                                                          |                  |                                                                                 |                                                                                                    |                                                                                                    |                                                                            |
| 6 Send Test Email<br>7 Add User-All Lists                                                                  |                  |                                                                                 |                                                                                                    |                                                                                                    |                                                                            |
| 6 Send Test Email<br>7 Add User-All Lists                                                                  |                  |                                                                                 | Lookup OK Ca                                                                                                    | ncel Clear All                                                                                                    |                                                                            |
| 6 Send Test Email<br>7 Add User-All Lists<br>8 Remove User-All Lists                                       |                  |                                                                                 | Lookup OK Ca                                                                                                    | ncel Clear All                                                                                                    |                                                                            |
| 6 Send Test Email<br>7 Add User-All Lists<br>8 Remove User-All Lists<br>9 Copy User-Sa                     | Ime Lists        |                                                                                 | Lookup OK Ca                                                                                                    | ncel Clear All                                                                                                    |                                                                            |
| 6 Send Test Email<br>7 Add User-All Lists<br>8 Remove User-All Lists<br>9 Copy User-Sa                     | Ime Lists        |                                                                                 | Lookup OK t Ca                                                                                                    | ncel Clear All                                                                                                    |                                                                            |
| 6 Send Test Email<br>7 Add User-All Lists<br>8 Remove User-All Lists<br>9 Copy User-Sa                     | Ime Lists        |                                                                                 | Lookup OK Ca                                                                                                    | ncel Clear All                                                                                                    |                                                                            |
| 6 Send Test Email<br>7 Add User-All Lists<br>8 Remove User-All Lists<br>9 Copy User-Sa                     | arme Lists       |                                                                                 | Lookup OK b Ca                                                                                                    | ncel Clear All                                                                                                    |                                                                            |
| 6 Send Test Email<br>7 Add User-All Lists<br>8 Remove User-All Lists<br>9 Copy User-Sc                     | ame Lists        |                                                                                 | Lookup OK t Ca                                                                                                    | ncel Clear All                                                                                                    |                                                                            |
| 6 Send Test Email<br>7 Add User-All Lists<br>8 Remove User-All Lists<br>9 Copy User-Sc                     | Ime Lists        |                                                                                 | Lookup OK Ca                                                                                                    | ncel Clear All                                                                                                    |                                                                            |
| 6 Send Test Email<br>7 Add User-Al Lists<br>8 Remove User-Al Lists<br>9 Copy User-Se                       | ame Lists        |                                                                                 | Lookup OK Ca                                                                                                    | ncel Clear All                                                                                                    |                                                                            |
| 6 Send Test Email<br>7 Add User-Al Lists<br>8 Remove User-Al Lists<br>9 Copy User-Se                       | Ime Lists        |                                                                                 | Lookup OK Ca                                                                                                    | ncel Clear All                                                                                                    |                                                                            |
| 6 Send Test Email<br>7 Add User-Al Lists<br>8 Remove User-Al Lists<br>9 Copy User-St                       | Ime Lists        |                                                                                 | Lookup OK Co<br>Email Distributi                                                                                                    | ncel Clear All                                                                                                    |                                                                            |
| 6 Send Test Email<br>7 Add User-Al Lists<br>8 Remove User-Al Lists<br>9 Copy User-Sa                       | Ime Lists        | Distribution Code (FPERT                                                        | Email Distributi                                                                                                    | ncel Clear All                                                                                                    | efault Distribution List                                                   |
| 6 Send Test Email<br>7 Add User-Al Lists<br>8 Remove User-Al Lists<br>9 Copy User-Se                       | Ime Lists        | Distribution Code [PPEr]                                                        | Lookup OK Ca<br>Email Distributi                                                                                                    | ncel Clear All                                                                                                    | efault Distribution List                                                   |
| 6 Send Test Email<br>7 Add User-Al Lists<br>8 Remove User-Al Lists<br>9 Copy User-St                       | ime Lists        | Distribution Code FPFBAT                                                        | Email Distributi                                                                                                    | ncel Clear All                                                                                                    | efault Distribution List                                                   |
| 6 Send Test Email<br>7 Add User-Al Lists<br>8 Remove User-Al Lists<br>9 Copy User-Sc                       | Ime Lists        | Distribution Code FPENT<br>User Name<br>BD<br>Trepperture                       | Lookup OK Ca<br>Email Distributi                                                                                                    | ncel Clear All Clear All On Lists malleted by Due System D mail Address ddBadu.ng.com                                                                                                    | efault Distribution List<br>Ratus<br>Actuve<br>Actuve                      |
| 6 Send Test Email<br>7 Add User-Al Lists<br>8 Remove User-Al Lists<br>9 Copy User-Sa<br>Copy BE            | ime Lists        | Distribution Code RPERT                                                         | Lookup OK Ca<br>Email Distributi<br>CCEN [Fredit Card Batches not Co<br>Full Name E<br>Bill Bavis D<br>Dagfirm Sasther d<br>Dagfirm Sasther d             | ncel Clear All                                                                                                    | efault Distribution List                                                   |
| 6 Send Test Email<br>7 Add User-Al Lists<br>8 Remove User-Al Lists<br>9 Copy User-Sc<br>Copy BE<br>LuAnn b | to<br>to         | Distribution Code FIPENT<br>User Name<br>BD<br>FUPEr Total<br>LUREN             | Lookup OK Ca<br>Email Distributi<br>CCEN Fredit Card Batches not Co<br>Full Name E<br>Bill Davis b<br>Definn Sather d<br>Defin Sather d<br>Defin Moore II | ncel Clear All Clear All C | efault Distribution List<br>Ratus<br>Actuve<br>Actuve<br>Actuve            |
| 6 Send Test Email<br>7 Add User-At Lists<br>8 Remove User-At Lists<br>9 Copy User-Se<br>Copy BE<br>LuAnn b | to               | Distribution Code FPEAT<br>Distribution Code FPEAT<br>BD<br>EVENTION<br>THERESA |                                                                                                    | ncel Clear All                                                                                                    | efault Distribution List<br>Status<br>Active<br>Active<br>Active<br>Active |

If a user, LuAnn, is replacing another user, BD, the new user LuAnn may be added to all the lists on which BD is currently included. Click 9 Copy User-Same Lists [9 Copy User-Same Lists].

The existing user is the **FROM** username and the new user is the **TO** username.

This feature may also be used to add new hires to all lists for a given department.

[ADM-AUC-SY-8176] [ADM-AUC-SY-8181]

from all lists.

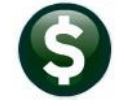

## **9 INTERFACES/IMPORTS**

The **Upload Vouchers from a Spreadsheet** process was not marking vouchers with a 1099 code when the code was supplied in the spreadsheet. **ADMINS** corrected this, and now if the spreadsheet includes a 1099 code, it will be shown on the voucher.

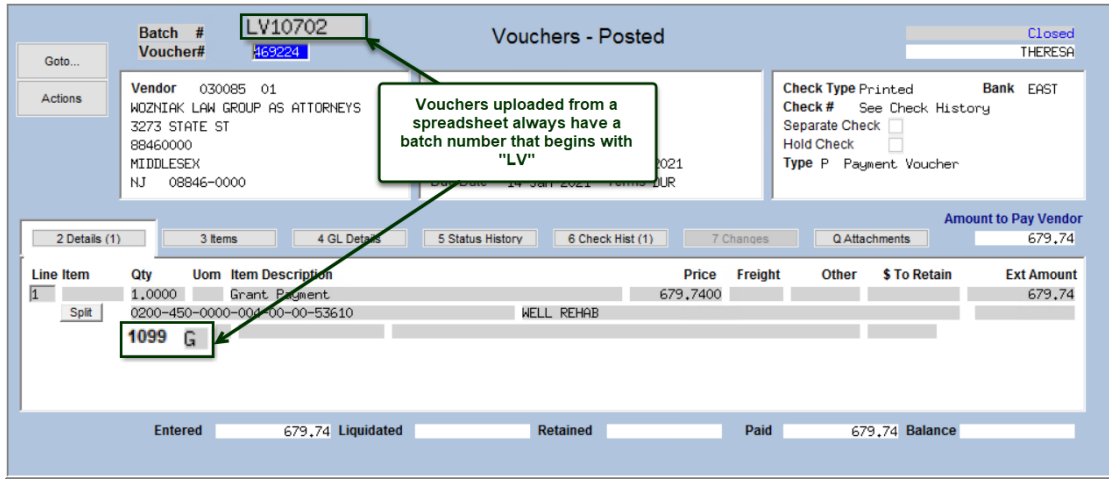

Figure 24 Voucher created via the voucher upload process with the 1099 code

[ADM-AUC-AP-1064]

## **10 SITE SPECIFIC ERROR CHECKS**

#### System Site Specific Error Checks AP

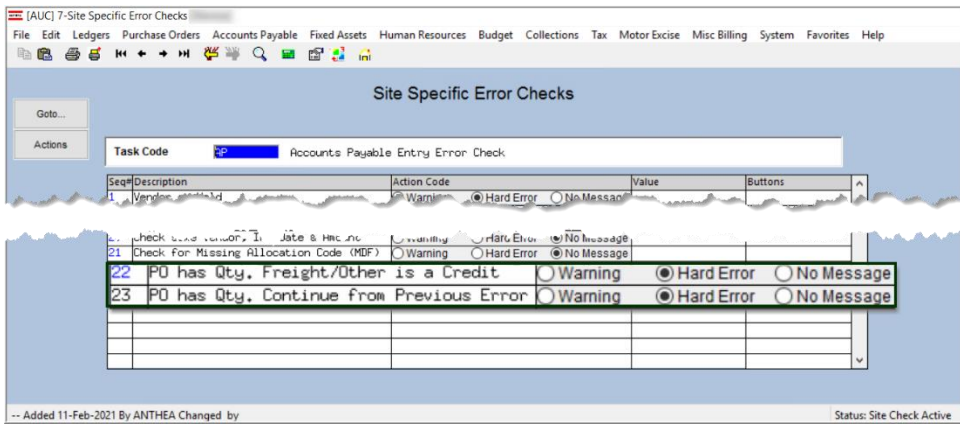

ADMINS added two site specific error checks to the AP processing of vouchers that pay against *purchase* orders that have a quantity specified. The recommended setting is **O** Hard Error. The intent is to prevent credit

amounts in the **"Freight"** and **"Other"** columns from impacting the encumbrance of the purchase order. These two checks work together – and should be set the same way – if 22 is a Hard Error, 23 should be as well, and so on.

## 10.1 Example – PO #194515 With Quantity Specified

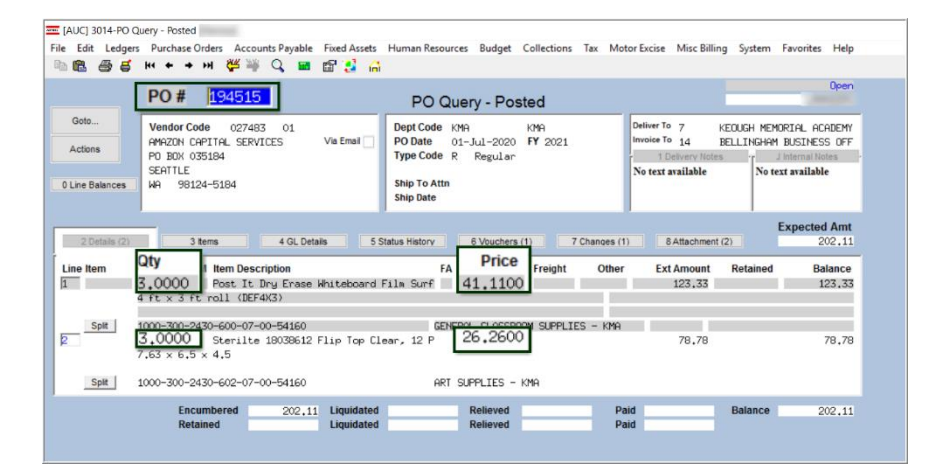

This PO has 2 lines – each line has a quantity of three specified.

No freight or other charges are encumbered on this PO.

#### **10.1.1** Voucher Pays an Invoice with "Freight" and "Other" Charges

A voucher is processed against the purchase order, for a quantity of one on each line; in addition, the

| Batch # 16639<br>Voucher# 469574                                                                                                    | Voucher Entry                                                                                                    | Correct Errors                                                                                                    |
|----------------------------------------------------------------------------------------------------|----------------------------------------------------------------------------------------------------|----------------------------------------------------------------------------------------------------|
| Vendor         D27483         D1           AMAZON CAPITAL SERVICES         PO BOX 035184         SEATTLE           #         SEATTLE         SEATTLE           WA         38124-5184         SEATTLE                                                                                                    | Involce#         TESTING ADM-AUC-6P-1075 *2           Inv Date         24-Feb-2021           Customer#         91           Dept Code         194           Vou Date         24-Feb-2021           Due Date         24-Feb-2021           Due Date         24-Feb-2021           Terms JUR         100 | Print Manual ACH Wire No Chk<br>Check Date Bank FIST     Separate Check     Hold Check     Type Credit Juscher                                              |
| QY         3 Rems         4 GL Deta           QY         Uom Item Description         1.0000         Post It Dry Erase Huit           DVAC00000-700-2430-600-07-00         1099         FA         POst 1955           1.0000         Sternite 18038612 Flup         1000         Sternite 18038612 Flup           1000         Sternite 18038612 Flup         1000         The Post 1955 | is 5 Status History 0 Attachments<br>eboard Film SurFace For Hal 41,1100<br>0-54160 EPERAL 0LASS<br>15/1<br>Top Clear, 12 Pacl 26,2600<br>0-54160 GRT SUPPLIES - +<br>15/2                                                                                                    | Freight         Other         mount to Pay Vendor           0-15.00         42.37           00M SUPPLIES - KMF         8in           00-10.00         16.26 |

invoice includes a credit for a "freight" amount and an "other" amount.

Since the error check is set to "Hard Error", the system will not allow the voucher to be paid with the credits in the "Freight" and/or "Other" columns.

|                                      |                                 |                                                                                                    | - 1  |
|--------------------------------------|---------------------------------|----------------------------------------------------------------------------------------------------|------|
| 2790-FMREP:AP                        | VOUERR.REI                      | P Printed 23-Feb-2021 at 15:36:34 by THERESA Page 1<br>City of ADMINS<br>Error Check Vouchers                                                              |      |
| UserBatch<br>16639                   | Expected<br>42.3                | d Entered Batch Errors:<br>7 42.37                                                                                                    |      |
| Voucher# Ver<br>469574 027<br>Line C | ndor<br>7483-AMAZ(<br>3L Line I | Voucher Errors:<br>ON CAPITAL SERVICES<br>Error                                                                                                    |      |
| 1                                    | 1                               | Warning: Payment \$26.11 less than PO Line 1 Balance \$82.22 [No WIP]                                                                                      |      |
| 1 1                                  | 1 *                             | *** P2147-A Credit in Freight or Other will NOT increase Amount/Qty on PO.<br>*** P2148-Enter Credits on Separate Credit Voucher to Increase Amount/Qty or | n PO |
| 2                                    | 1                               | Warning: Payment \$16.26 less than PO Line 2 Balance \$52.52 [No WIP]                                                                                      |      |
| 2 1                                  | 1 <b>*</b>                      | *** P2147-A Credit in Freight or Other will NOT increase Amount/Qty on PO.<br>*** P2148-Enter Credits on Separate Credit Voucher to Increase Amount/Qty o  | n PO |
|                                      |                                 |                                                                                                    | 1    |

The hard error instructs the user to process the credits on a separate Credit Voucher.

[ADM-AUC-AP-1075]

![](_page_20_Picture_2.jpeg)

## **10.2** Accounts Payable Error Check – Credit Card Sites [Enhancement]

The voucher entry screen checking report will no longer include warnings on **Credit Card** batch vouchers with **duplicate invoice numbers/amounts** when module control **2152** is set to **"Y"** and **Site Specific Error Check #20** is set to "Hard Error" or "Warning".

| 0.000  | Seq# Description                                            | Answer                              | Buttons | ^ |
|--------|-------------------------------------------------------------|-------------------------------------|---------|---|
| ctions | 1 GL Fiscal Year                                            | 2021                                |         |   |
|        | 2 Name of Community                                         | City of ADMINS                      |         | 1 |
|        | 3 End Month and Day of Fiscal Year [JUN30]                  | JUN30                               |         | 1 |
|        | 8 Used to Validate How Many Years from current FY a user ca | n ad 1                              |         | 1 |
|        | 80 Common Transfer Directory                                | d:\auc_development\admhome\transfer |         |   |
|        | 91 Screen Timeout for Posting/Approvals screens             | 1200                                |         | 1 |
|        | OIEL DeCault Then Desseintion to DI/01                      | × ·                                 |         |   |
|        | 2152 Include Invoice Date when checking fo                  | r a duplicate Invoice# o Y          | 1 Edit  |   |
|        | 2160 Force Hard Error on Lredit Lards If Over Budget        | р                                   |         |   |
|        | 2201 Tolerance % for Vouchers with Purchase Orders          | 5.0                                 |         | ~ |

| Goto    |                                             |                                    |
|---------|---------------------------------------------|------------------------------------|
| Actions | Task Code 😰 Accounts Payabl                 | e Entry Error Check                |
|         | Seg#Description                             | Action Code                        |
|         | 1 Vendor on Hold                            | O Warning  Hard Error  No Message  |
|         | 2 Remit Address not AP                      | O Warning O Hard Error  No Message |
|         | 3 Allow Voucher Terms different to Vendor   | OWarning  Hard Error ONo Message   |
|         | 5 Voucher Account Different to Item Acct    | Warning OHard Error ONo Message    |
|         | 6 1099 Vendor with no FID                   | Warning OHard Error ONo Message    |
|         | 7 PO In Different Fiscal Year               | OWarning OHard Error  No Message   |
|         | 8 Allow Personal Services Accounts          | OWarning OHard Error  No Message   |
|         | 9 Wire Transfer to have Blank Check Date    | OWarning  Hard Error ONo Message   |
|         | 10 Allow No-Print Checks to have blank Date | OWarning  Hard Error ONo Message   |
|         | 11 Allow Assets Account Types               | Warning O Hard Error O No Message  |
|         | 12 Allow Liability Account Types            | OWarning OHard Error  No Message   |
|         | 13 Allow Fund Equity Account Types          | OWarning OHard Error  No Message   |
|         | 14 Allow Expenditure Account Types          | OWarning OHard Error  No Message   |
|         | 15 Allow Revenue Account Types              | Warning O Hard Error O No Message  |
|         | 16 Allow Inv Date to differ from Vouch Date | OWarning OHard Error  No Message   |
|         | 17 Allow 1099 Code different to Vendor      | OWarning OHard Error  No Message   |
|         | 18 Allow Retainage to be Liquid on "L" Type | Warning OHard Error ONo Message    |
|         | 10 011 - Vender Date Jack Alen Tanaian Da   | CHard Error ONo Message            |
|         | 20 Check same Vendor, Inv Dat               | e & Amount rd Error   No Message   |
|         | 21 Check for Missing Hilocation Code (MDF)  | OWarning OHard Error  No Message   |
|         | 22 PO has Qty. Freight/Other is a Credit    | Warning OHard Error ONo Message    |
|         | 23 PO has Qty. Continue from Previous Error | Warning OHard Error ONo Message    |
|         | 24 Noucher date cannot be after today       | OWarning OHard Error  No Message   |

ADMINS provides error checking to prevent processing duplicate payments for vendor invoices.

The error checking is controlled via a combination of the Accounts Payable Module control #2152 and the Site Specific Error Check # 20.

Per sites that use Credit Card batches:

"The credit card batches are not an issue because they download correctly. Manual entries (are) ... a problem and this hard error is a welcome check."

[ADM-AUC-AP-1060]

## **11 HELP REFERENCE LIBRARY**

The following new or updated documents were installed in the Help Reference Library.

#### **11.1** New or Updated Documents

- COMMODITY ITEMS
- YEAR END PROCESSING
- SYSTEM

AP-510 Adding Commodity Items[Updated]AP-720 1099 Processing[Updated]SY-150 Email Distribution Lists[Updated]SY-170 System Administration Kit[Updated]